# **RECHERCHE D'UN LICENCIÉ – FBI**

- Classique
- Base historique
  - Base nationale

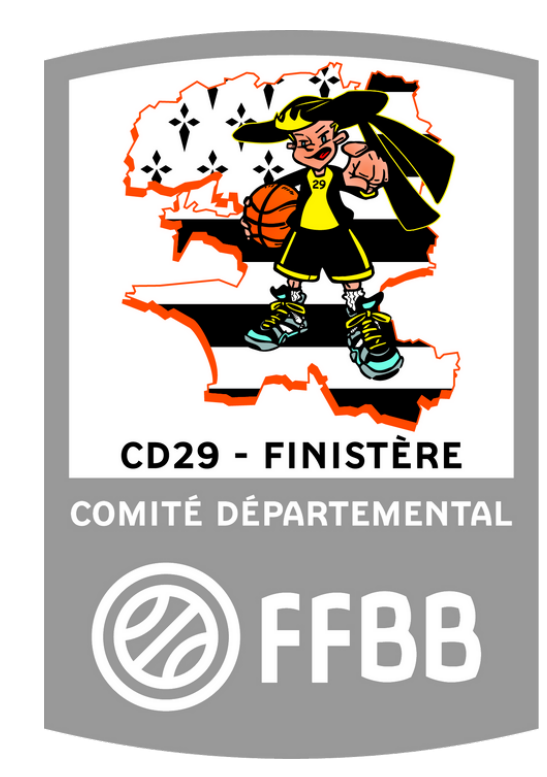

#### Recherche d'un Licencié sur FBI

|         | <b>FFBB</b>     | Informations et événements à venir |
|---------|-----------------|------------------------------------|
|         | FBI 2020-2021   |                                    |
| Identif | liant ou e-mail |                                    |
|         |                 |                                    |
| Mot de  | e passe         |                                    |
| Mot de  | CONNEXION       |                                    |

Avant tout se connecter sur FBI en vous munissant de votre identifiant et de votre mot de passe :

https://extranet.ffbb.com/fbi/con n exion.do

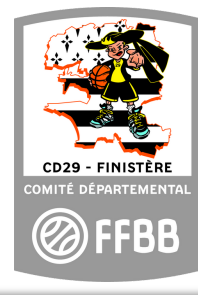

#### Recherche d'un Licencié sur FBI

| FF                                                                               | FBB                                           |          |     |
|----------------------------------------------------------------------------------|-----------------------------------------------|----------|-----|
| FBI 20                                                                           | 020-2021                                      |          |     |
| A Organismes ▼ Licences ▼ Compétitives ▼ Administrations ▼ Editions ▼ Jeunesse ▼ |                                               | Chercher | ⊠ ? |
| Gestion des licences                                                             |                                               |          |     |
| Nouveautés Gettion des préinscriptions                                           | Corrections                                   |          |     |
| Nouveautés de la version 3.0.1 du 10/07/2020                                     | Corrections de la version 3.0.1 du 10/07/2020 |          |     |
| Nouveautés de la version 3.0.2 du 08/09/2020                                     | Corrections de la version 3.0.2 du 08/09/2020 |          |     |
|                                                                                  |                                               |          |     |

Dans l'onglet «Licences», allez dans «Gestion des licences»

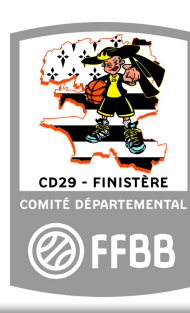

## Recherche d'un Licencié : classique

- Afin de limiter les erreurs de saisie, vous pouvez mettre les 3-4 premières lettres du NOM suivit de «\*», de même pour le Prénom. Et lancer la recherche.
- Si vous avez le numéro de licence (normalement obligatoire pour les renouvellements) vous le notez dans la rubrique «Numéro» et lancer la recherche.

| W RECHERCHE D        | ONLIGENCIE            |          |        |   | CONTACT                  | Wheek A FE              | MILEN  |
|----------------------|-----------------------|----------|--------|---|--------------------------|-------------------------|--------|
| Nom                  | toub*                 | Prénom   | S0*    |   | (N° national             |                         |        |
| Groupement           |                       |          |        |   | Comité                   | Tous                    | ٠      |
| Type de licence      | Toutes                | Fonction | Toutes | • | Précisez                 | Choisir                 | •      |
| 1ère famille         | Toutes                | •)       |        |   |                          |                         |        |
| Sexe                 | Tous                  | Numéro   |        |   | Catégorie                | Toutes                  | ۲      |
| hercher une date de  | qualification         |          |        |   |                          |                         |        |
| Entre                |                       | et et    |        |   | Recherche dans la base h | nistorique              |        |
| nercher une date de  | naissance             |          |        |   |                          |                         |        |
| Entre                |                       | et et    |        |   | Recherche Nationale      |                         |        |
| Statut préinscriptio | n Tous                | •        |        |   |                          |                         |        |
|                      |                       |          |        |   | Lancer la recher         | che Réinitialiser la re | cherch |
|                      |                       |          |        |   |                          |                         |        |
|                      |                       |          |        |   | C FEBE                   |                         | ~~~    |
| RESULTAT DE L        | A RECHERCHE (3 lignes | )        |        |   |                          | ()(<) (1)               | )(H)   |

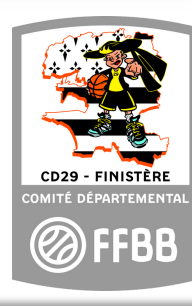

## Recherche d'un Licencié : Base historique

| RECHERCHE D           | UN LICENCIE   |     |            |          | C        | RÉER LICENCE CONTACT       | CRÉER FE           | ERMER |
|-----------------------|---------------|-----|------------|----------|----------|----------------------------|--------------------|-------|
| lom                   | toub*         |     | Prénom     | so*      |          | N° national                |                    |       |
| Groupement            |               |     |            |          | D X      | Comité                     | Tous               |       |
| ype de licence        | Toutes        | •   | Fonction   | Toutes   | ,        | Précisez                   | Choisir            |       |
| ère famille           | Toutes        | •   |            |          |          |                            |                    |       |
| exe                   | Tous          | •   | Numéro     |          |          | Catégorie                  | Toutes             |       |
| ercher une date de    | qualification |     |            |          |          |                            |                    |       |
| intre                 |               |     | et         |          |          | Recherche dans la base his | torique            |       |
| ercher une date de    | naissance     |     |            |          |          |                            |                    |       |
| intre                 | (             |     | et         |          |          | Recherche Nationale        |                    |       |
| atatut préinscription | Tous          | •   |            |          |          |                            |                    |       |
|                       |               |     |            |          |          | Lancer la recherch         | Réinitialiser la r | echer |
|                       |               |     |            |          |          |                            | <u> </u>           |       |
| A PERM                |               | 200 | SANA PERRA | A 897 HB | a can be | 2 H185 Car VG              | 2 http://www.      |       |

- Afin de limiter les erreurs de saisie, vous pouvez juste les 3-4 premières lettres du NOM suivit de «\*», de même pour le Prénom. Et lancer la recherche.
- Si vous avez le numéro de licence (normalement obligatoire pour les renouvellements) vous le notez dans la rubrique «Numéro» et lancer la recherche.
- Cliquez sur "Recherche dans la base historique"

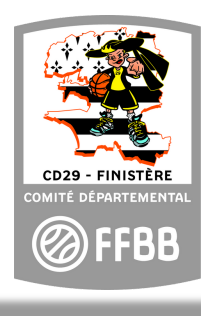

## Recherche d'un Licencié : Base nationale

| RECHERCHE D           | 'UN LICENCIE    |          |        | CRÉER LICENCE CON       | TACT CRÉER FERMER                   |
|-----------------------|-----------------|----------|--------|-------------------------|-------------------------------------|
| Nom                   | toub*           | Prénom   | so*    | N° national             |                                     |
| Groupement            |                 |          |        | DX Comité               | Tous                                |
| lype de licence       | Toutes          | Fonction | Toutes | Précisez                | Choisir                             |
| lère famille          | Toutes          | •        |        |                         |                                     |
| Sexe                  | Tous            | Numéro   |        | Catégorie               | Toutes                              |
| nercher une date de   | e qualification |          |        |                         |                                     |
| Intre                 |                 | et et    |        | 📄 🛛 🦷 Recherche dans la | a base historique                   |
| ercher une date de    | e naissance     |          |        |                         |                                     |
| intre                 |                 | et et    |        | Recherche Nation        | ale 🔽                               |
| statut préinscription | n Tous          | •        |        |                         |                                     |
|                       |                 |          |        | Lancer la               | recherche Réinitialiser la recherch |
|                       |                 |          |        |                         |                                     |

 Afinde limiter les erreursde saisie, vouspouvezmettreles 3-4 premières lettresdu NOM suivitde «\*», de mêmepour le Prénom. Et lancer la recherche.

Si vousavezle numérode

licence (normalement obligatoirepour les renouvellements) vousle notez dans la rubrique«Numéro» et lancer la recherche.

Cliquezsur " Recherche Nationale "

•

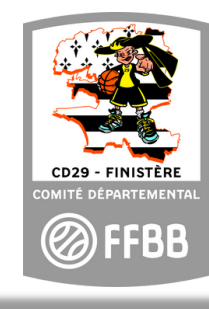